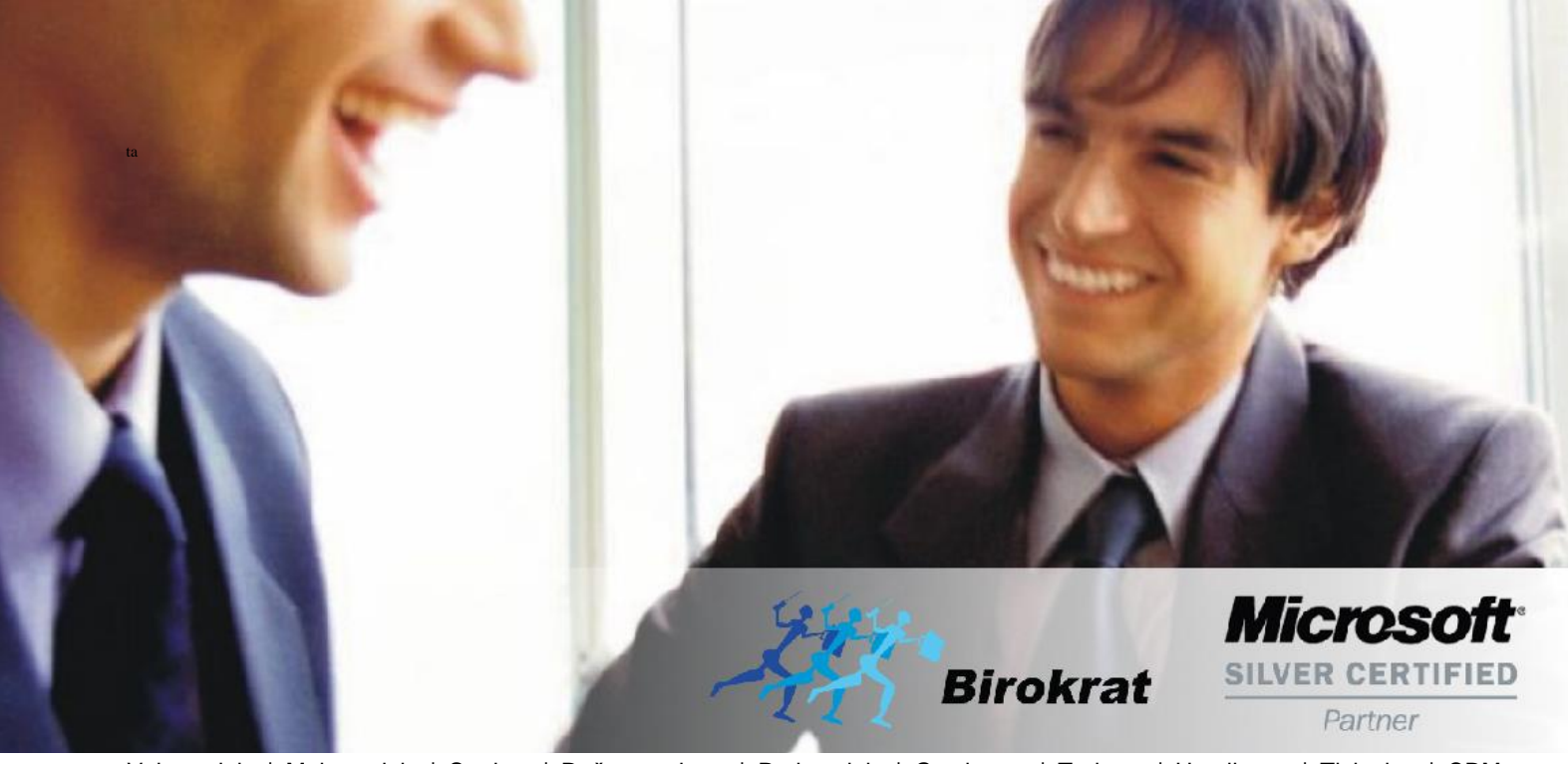

Veleprodaja | Maloprodaja | Storitve | Računovodstvo | Proizvodnja | Gostinstvo | Turizem | Hotelirstvo | Ticketing | CRM | Internetna trgovina | Izdelava internetnih strani | Grafično oblikovanje

NOVOSTI IN NASVETI ZA DELO S PROGRAMSKIM PAKETOM BIROKRAT ZA OS WINDOWS

# INFORMATOR

PLAČE 2018

OPISANE NOVOSTI VELJAJO V NAVEDENI VERZIJI PROGRAMA ALI VEČ

Birokrat 8.039.xxx

Datum izida: 29.08.2018

### KAZALO

| 1.   | PLAČE     |                                                                  | 3    |
|------|-----------|------------------------------------------------------------------|------|
| 1.1. | REK 1.1.2 | 018                                                              | 3    |
|      | 1.1.1.    | Blagajna – Potni nalogi vrste dogodkov                           | 3    |
|      | 1.1.2.    | Blagajna – POTNI NALOGI                                          | 6    |
|      | 1.1.3.    | Plača – Vrste odbitkov in Dodatkov                               | 6    |
|      | 1.1.4.    | Izdelava plače z že izdelanim potnim nalogom                     | 8    |
|      | 1.1.5.    | Izdelava plačilne liste z dodatki                                | 9    |
| 1.2. | REK 1.1.2 | 018 Napoteni delavci                                             | . 11 |
|      | 1.2.1.    | Vrste odbitkov in dodatkov                                       | .11  |
|      | 1.2.2.    | Izdelava plačilne liste                                          | .12  |
| 1.3. | Odmera o  | dohodnine in olajšave za leto 2018 – Povečana splošna olajšava I | . 13 |
| 1.4. | Obračun   | plač z dodatki za nedeljsko delo, delo na praznik, itd           | . 14 |

### 1. <u>PLAČE</u>

V programu smo pripravili izdelavo novega REK obrazca in iREK obrazca vezano na osnovi novega poročanja podatkov o povračilih stroškov v zvezi z delom.

Vse podrobnosti o novostih, ki so bile objavljene na spletni strani Ministrstva za finance, si lahko preberete na spodnji povezavi:

http://www.fu.gov.si/fileadmin/Internet/Davki\_in\_druge\_dajatve/Podrocja/Dohodnina/REK\_obrazci/Novice/2018/ Informacija o novostih REK obrazcev v letu 2018.pdf

Urejen je tudi izračun dohodnine po povečani splošni olajšavi v primeru bruta od 930,54 do 1.109,74 po formuli 275,22 + (1.660,18 – (1,49601 \* bruto dohodek)).

Vse podrobnosti o novostih, ki so bile objavljene na spletni strani Ministrstva za finance, si lahko preberete na spodnji povezavi:

http://www.fu.gov.si/fileadmin/Internet/Davki\_in\_druge\_dajatve/Podrocja/Dohodnina/Letna\_odmera\_dohodnine /Opis/Lestvica\_za\_leto\_2018.pdf

Uredili smo tudi, da so nedeljsko delo, delo na praznik in ostale vrste del izvzete iz obračuna pod minimalno plačo.

Te nastavitve veljajo z verzijo programa 8.039.xxx.

#### 1.1. REK 1.1.2018

#### 1.1.1. Blagajna – Potni nalogi vrste dogodkov

## Podjetja, katera obračunavate zaposlenim potne naloge v programu, se držite spodnjih navodil:

V meniju Blagajna – Potni nalogi – Potni nalog je potrebno dogodkom povezanim s stroški prevoza, dnevnicam in nočitev, določit klasifikacijo.

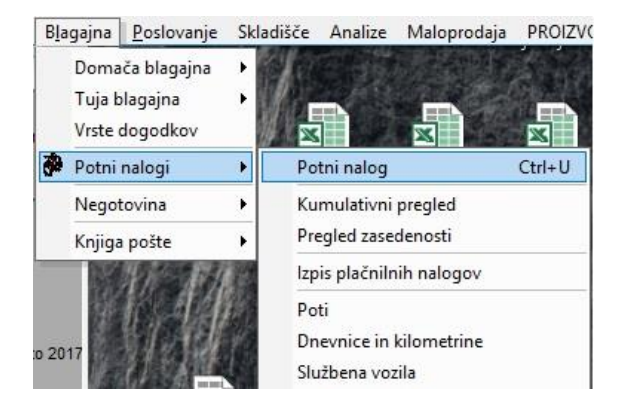

Na praznem potnem nalogu, katerega ste prej odprli, kliknite na gumb Dodaj levo na sredini pri vrstici Vrsta dogodka.

| Odob                        | oren predujem | 0,00        |  |
|-----------------------------|---------------|-------------|--|
| +<br>Dodai                  | Začetek       | Konec       |  |
| Popravi 1                   |               |             |  |
| <mark>Ж</mark><br>Briši     |               |             |  |
|                             |               |             |  |
|                             |               | _           |  |
| Dodaj                       | Vr            | sta dogodka |  |
| Por <mark>Dodaj</mark><br>X |               |             |  |

Ko se vam odpre okno Specifikacija, kliknite na lupico pri vrstici Vrsta dogodka.

| E  | 🕈 Specifikacija |      | × |
|----|-----------------|------|---|
|    | Prekliči Zapri  |      |   |
| N  | Vrsta dogodka 🔍 |      |   |
| i. | Komentar        |      | 0 |
|    | Znesek          | 0,00 |   |
|    | PE              |      |   |

Odpre se vam novo okno poimenovano Vrste stroškov za potne naloge. Tukaj označite dogodek, kliknite na puščico desno v vrstici Klasifikacija za REK (1.1.2018) in določite pod katero klasifikacijo ta dogodek spada ter kliknite na gumb Popravi levo zgoraj.

| odaj      | Popravi Briši Tiskaj Zapri         |         |       |    |
|-----------|------------------------------------|---------|-------|----|
|           |                                    |         |       |    |
|           | Naziv Bencin                       |         |       |    |
|           | Komentar                           |         | <     |    |
| Klasifika | ocija za REK (1.1.2018)            |         | -     |    |
| AĒ        | B C Č Č C                          |         | M     | N  |
| O F       | Q R Prevoz                         |         | Ž     | Vs |
|           | Bivanje                            |         |       | 1  |
| Oznak     | aNaziv                             | Vrsta   | Konto |    |
| 16        | Bencin                             | Izdatek | 4021  |    |
| 17        | Cestnina                           | Izdatek | 4110  | 1  |
| 18        | Dnevnica                           | Izdatek | 4140  | 1  |
| 40        | Drobni inventar                    | Izdatek | 0410  | 1  |
| 21        | Gotovinsko plačilo dobavitelju     | Izdatek |       | 1  |
| 00        | Gotovinsko plačilo dobavitelju     | Izdatek | 2200  |    |
| 97        | Izplačilo potnih stroškov          | Izdatek | 2552  |    |
| 15        | Kilometrina                        | Izdatek | 4140  |    |
| 19        | Nočitev                            | Izdatek | 4140  |    |
| 20        | Parkirnina                         | Izdatek | 4110  |    |
| 11        | Pisarniški material                | Izdatek | 4060  |    |
| 30        | Plača                              | Izdatek | 2510  |    |
| 10        | Polog gotovine                     | Izdatek | 1109  |    |
| 12        | Poštnina                           | Izdatek | 4194  |    |
| 41        | Potrošni material                  | Izdatek | 4070  |    |
| 34        | Povračilo krat. založenih sredstev | Izdatek | 2855  |    |
| 32        | Prehrana                           | Izdatek | 2550  |    |
| 31        | Prevoz na delo                     | Izdatek | 2550  |    |
| 33        | Regres za letni dopust             | Izdatek | 2550  |    |
| 14        | Reprezentanca                      | Izdatek | 4171  | _  |
| 12        | Strokovna literatura               | Izdatek | 4060  |    |

Dnevnica – prehrana (polje B06 v iREK obrazcu) in vse kar spada pod dnevnico določite klasifikacijo **Prehrana**. Za stroške prevoza (polje B06a v iREK obrazcu) izberete klasifikacijo **Prevoz** (cestnina, kilometrina, bencin, parkirnina, itd...).

Nočitvam in ostalim stroškom bivanja se določi klasifikacija **Bivanje** (polje B06b v iREK obrazcu).

#### 1.1.2. Blagajna – POTNI NALOGI

V meniju Blagajna – Potni nalogi dodate za zaposlene vse potne naloge na enak način kot ste navajeni. Program bo sam, na podlagi prejšnjih nastavitev v vrstah dogodkov in na podlagi dodane kilometrine ter potrjene vrstice Dnevnica, pravilno razporedil vse podatke na iREK obrazec za vsakega zaposlenega.

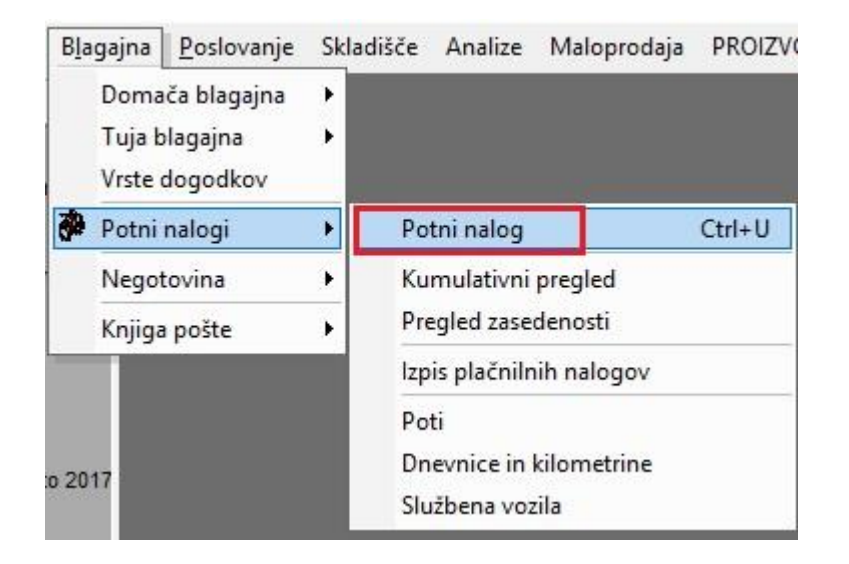

#### 1.1.3. Plača – Vrste odbitkov in Dodatkov

# Podjetja, katera NE obračunavate zaposlenim potne naloge v programu, se držite spodnjih navodil:

V meniju Plača – Vrste dobitkov in dodatkov je potrebno dodatkom povezanim s stroški prevoza, dnevnicam in nočitev določit klasifikacijo.

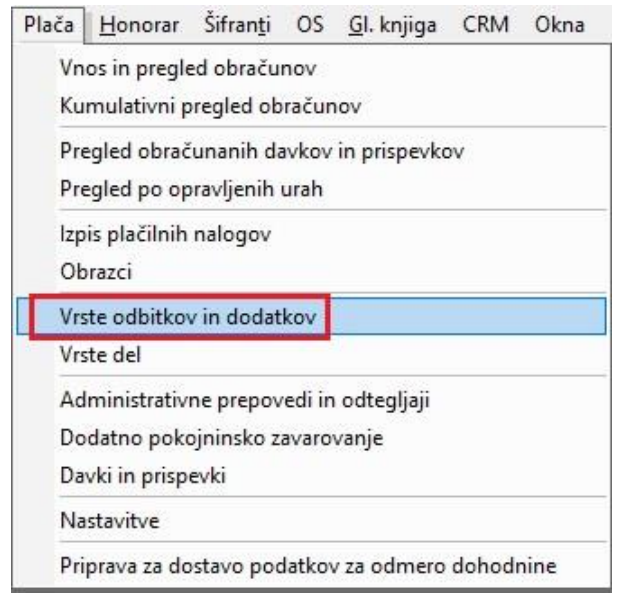

Označite dodatek in zgoraj v vrstici Klasifikacija za REK (1.1.2018) določite pod katero klasifikacijo ta dodatek spada ter kliknite na gumb Popravi, zgoraj levo.

Če dodatkov nimate v meniju Vrsta odbitkov in dodatkov, jih dodajte preko gumba Dodaj tako, da vnesete šifro dodatka ter naziv dodatka in določite Vrsto ter po potrebi tudi Dogodek za prenos v žiro račun ter seveda klasifikacijo za REK.

Obstoječi dodatki kot so **Prevoz na delo** in **Prehrana** se ne upoštevajo pri novem rek obrazcu, ker so ti dodatki namenjeni rednemu delu in spadajo pod drugo polje v analitiki REK obrazca (B04 in B05). Kar pomeni, da morate dodati sami, na osnovi zgoraj navedenih navodil, vse manjkajoče dodatke.

| 👫 Vrste o    | odbitko            | v in dodatkov       |               |         | × |
|--------------|--------------------|---------------------|---------------|---------|---|
| +<br>Dodaj P | <b>≯</b><br>opravi | X 🗃<br>Briši Tiskaj | - Zapri       |         |   |
|              |                    | Šifra               | 7             |         |   |
|              |                    | Naziv               | Kilometrina   |         |   |
|              |                    |                     | D. J. L. L    |         |   |
|              |                    | Vista               | Dodatek       |         | _ |
| Dogo         | odek za p          | prenos v žiro račun |               |         | - |
| Klas         | ifikacija          | za REK (1.1.2018)   | Prevoz        |         | • |
| Ši           | ifra               | Opis                |               | Vrsta   |   |
|              |                    | Netto izplačilo     |               | Dodatek |   |
| (            | 0                  | Administrativna     | prepoved      | Odbitek |   |
|              | 1                  | Regres              |               | Dodatek |   |
| 1            | 2                  | Prevoz na delo      | 8             | Dodatek |   |
|              | 3                  | Prehrana            |               | Dodatek |   |
|              | 4                  | Boniteta            |               | Dodatek |   |
|              | 5                  | Nočitve             |               | Dodatek |   |
| (            | 6                  | Dnevnice            |               | Dodatek |   |
|              | 7                  | Kilometrina         |               | Dodatek |   |
| 9            | 93                 | Terenski dodate     | ek            | Dodatek |   |
| 9            | 94                 | Potni nalogi        |               | Dodatek |   |
| 9            | 95                 | Dodatek za loče     | eno življenje | Dodatek |   |

#### 1.1.4. Izdelava plače z že izdelanim potnim nalogom

Pred obračunom plače, za zaposlene naredite potne naloge v meniju Blagajna – Potni nalogi.

Pri izdelavi plačilne liste za zaposleno osebo, pod Odbitki in dodatki z gumbom Dodaj, na levi strani spodaj, izberete iz spustnega seznama Potni nalogi po seznamu.

| Dodaj                             | Popravi                                                   | <mark>₿</mark><br>Briši P | ▲<br>Prejšnji Nasl    | ednji lšči                                            | ▼ Di                                                        | <mark>⊜</mark> (∰<br>avki Obrač             | un Sli                    | ka           | Tiskaj           |
|-----------------------------------|-----------------------------------------------------------|---------------------------|-----------------------|-------------------------------------------------------|-------------------------------------------------------------|---------------------------------------------|---------------------------|--------------|------------------|
|                                   |                                                           | Strošk                    | Delavec<br>ovno mesto | 016 ZAPOSL                                            | ENA OSEB                                                    | A                                           | •                         |              | Me               |
| Ur                                | e                                                         | Орг                       | ravljene ure          |                                                       | 176,00                                                      | Opravljene                                  | ure (ne grej              | o v fond i   | ur)              |
| +<br>Dodaj                        | Opis                                                      | dela                      | ŀ                     | Komentar                                              | Ur                                                          | Vrednost<br>ure                             | Količnik<br>dodatkov      | Kol<br>ičnik | Vredn<br>ure sku |
| Popravi 2<br>3<br>4<br>Odt<br>dod | Praznik<br>Bolniška 100<br>Porodniški do<br>Ditki<br>atki | %<br>opust                | F Zapri<br>B Stroš    | bitki in dodatki<br>ikovno mesto                      | 1                                                           |                                             |                           |              | ×                |
| Popravi<br>X<br>Briši             |                                                           | Vrsta                     | ,                     | Vrsta <u></u><br>Komentar<br>Znesek<br>/rsta bonitete | Dnevnice<br>Kilometrii<br>Terenski<br>Potni nalo<br>Dodatok | na<br>dodatek<br>ogi<br>za ločono živi      | jonje                     |              | Str.             |
|                                   |                                                           |                           |                       |                                                       | Potni nalo<br>Docatno<br>Posebni i                          | ogi po seznal<br>pokojninsko<br>mesečni dod | mu<br>zavarovanje<br>atek |              | ~                |

Ko se vam odpre okno Pregled potnih nalogov za obračun, pod stolpcem Za izplačilo z dvoklikom označite vse potne naloge, ki spadajo pod to plačo za izplačilo.

| 者 Plac       | če                            |               |               |                |           |         |                     |      |         |             |   |          |
|--------------|-------------------------------|---------------|---------------|----------------|-----------|---------|---------------------|------|---------|-------------|---|----------|
| Dodaj        | ✓ 2<br>Popravi                | Briši         | Prejšnji      | ▶<br>Naslednji | ۹<br>Išči | Dav     | ) (§)<br>/ki Obraču | in 🔻 | Slika   | )<br>Tiskaj | • | Zapri    |
|              |                               | E             |               |                |           |         |                     | _    |         |             |   | Številka |
|              |                               | Pregl         | ed potnih r   | nalogov za ob  | račun     |         |                     |      |         |             |   | ×        |
|              | Uro                           | Tiskaj 🗸      | X<br>Prekliči | ✔<br>Zapri     |           |         |                     |      |         |             |   |          |
|              | Ule                           |               |               | Obra           | čunani    |         | 158,05              | 5    |         |             |   |          |
| 🕈<br>Dodaj   | Op                            | 1             |               | S              |           |         | 158,05              | 5    |         |             |   |          |
| ><br>Popravi | 1 Redno delo<br>2 Praznik     | Za<br>izplači | Št.<br>naloga |                | D         | nevnice | Kilometrin          | а    | Stroški | Pot         |   |          |
| ×            | 3 Bolniška 10<br>4 Porodniški | Da            | 9             | 01.03.201      | 8         | 21,39   | 80,6                | 6    | 56,00   |             |   |          |

Kliknite na gumb Zapri. S tem vam bo program prenesel vse izbrane potne naloge na plačo.

|       | Odbitki<br>dodatki | Ost                     | alo 🗌 | 158,05 | Regres nad odredbo   |         | 0,00 |
|-------|--------------------|-------------------------|-------|--------|----------------------|---------|------|
|       |                    | bitki Reg               | res   | 0,00   | Prehrana nad odredbo |         | 0,00 |
|       | uou                | Bonit                   | ete   | 0,00   | Prevoz nad odredbo   |         | 0,00 |
| +     | 1                  | Vrsta                   |       | Opis   | Znesek               | Str. m. |      |
| Dodaj | 1                  | Potni nalogi po seznamu | PN 9  |        | 158,05               |         |      |

Po vnosu vseh potrebnih vrst del in odbitkov ter dodatkov, kliknite še na gumb Obračun zgoraj, da program preračuna celotno plačo. Ko imate vse plače izdelane in obračunane v programu, greste v izdelavo REK obrazca za oddajo na eDavke.

| Plača      | <u>H</u> onorar             | Śifran <u>t</u> i       | OS              | <u>G</u> l. knjiga  | CRM    | Okna |
|------------|-----------------------------|-------------------------|-----------------|---------------------|--------|------|
| Vn<br>Ku   | os in pregle<br>mulativni p | ed obraču<br>regled ob  | nov<br>račur    | iov                 |        |      |
| Pre<br>Pre | egled obrač<br>egled po op  | unanih da<br>ravljenih  | avkov<br>urah   | in prispevko        | v      |      |
| lzp        | is plačilnih                | nalogov                 |                 |                     |        |      |
| Ob         | orazci                      |                         |                 |                     |        |      |
| Vrs<br>Vrs | ste odbitkov<br>ste del     | / in dodat              | kov             |                     |        |      |
| Ad<br>Do   | lministrativi<br>datno poko | ne prepov<br>ojninsko z | edi in<br>avaro | odtegljaji<br>vanje |        |      |
| Da         | v <mark>ki in prisp</mark>  | evki                    |                 |                     |        |      |
| Na         | istavitve                   |                         |                 |                     |        |      |
| Pri        | prava za do                 | stavo poo               | latkov          | za odmero           | dohodr | nine |

Vnesite vse potrebne datume in kliknite na gumb Obračun zgoraj.

Po izdelavi REK obrazca, vam program napiše kam je shranil datoteko Rek.xml za oddajo na eDavke.

Prijavite se na eDavke in preko Uvoz dokumenta, oddajte ta REK obrazec. Če izberete analitiko od enega zaposlenega, boste videli da vam je program vse lepo razvrstil v polja od B06 do B06b, odvisno kaj imate vse na potnemu nalogu.

| B06 Povračilo stroškov prehrane do uredbe vlade - službene poti                          | 21,39 |
|------------------------------------------------------------------------------------------|-------|
| B06a Povračilo stroškov prevoza do višine, določene z uredbo vlade - službene poti       | 80,66 |
| B06b Povračilo stroškov za prenočišče do višine, določene z uredbo vlade - službene poti | 56,00 |

#### 1.1.5. Izdelava plačilne liste z dodatki

Pri izdelavi plačilne liste za zaposleno osebo, pod Odbitki in dodatki z gumbom Dodaj na levi strani spodaj, izberete iz spustnega seznama vse dodatke, ki jih želite dati na plačilno listo. Tem dodatkom morate ročno določiti zneske.

| 者 Plac                  | če                 | 200000                  |                              | e or en en en en en en           |                                                                                                    | A                   | Set Takak            |              |                     |
|-------------------------|--------------------|-------------------------|------------------------------|----------------------------------|----------------------------------------------------------------------------------------------------|---------------------|----------------------|--------------|---------------------|
| Dodaj                   | ✓ 2<br>Popravi     | Briši                   | Pre <mark>j</mark> šnji Nasl | ednji lšči                       | <ul> <li>■</li> <li>■</li></ul> | 🔵 🏾 🏐<br>avki Obrač | un Sli               | ka           | 🖨 🔸<br>Tiskaj       |
|                         |                    | s                       | Delavec<br>troškovno mesto   | 016 ZAPOSLEN                     | IA OSEBI                                                                                                    | A                   | •                    |              | Mes                 |
|                         | Ure                |                         | Opravljene ure               | 17                               | 76,00                                                                                                    | Opravljene          | ure (ne grej         | o v fond     | ur)                 |
| +<br>Dodaj              |                    | Opis <mark>d</mark> ela | 4                            | Komentar                         | Ur                                                                                                    | Vrednost<br>ure     | Količnik<br>dodatkov | Kol<br>ičnik | Vredno:<br>ure skup |
| x                       | 1 Redno de         | elo                     |                              |                                  | 176                                                                                                    | 8,00                | ) 1                  | 1            | 8                   |
| Popravi                 | 2 Praznik          |                         |                              |                                  | _                                                                                                    |                     |                      |              |                     |
| X                       | 3 Bolniska         | 100 %                   |                              |                                  | -                                                                                                    |                     |                      |              | 1                   |
| (<br>d                  | Odbitki<br>lodatki |                         | F Zapri<br>B Stroš           | bitki in dodatki<br>škovno mesto |                                                                                                    |                     |                      |              | ×                   |
| +<br>Dodaj              | 1                  | Vrs                     | ta                           | Vrsta 🔍 🚺                        | Vočitve                                                                                                    |                     |                      |              | Str. n              |
| ><br>Popravi            |                    |                         |                              | Znesek                           |                                                                                                    | 58,00               |                      |              |                     |
| <mark>Ж</mark><br>Briši |                    |                         |                              | Vrsta bonitete                   |                                                                                                    |                     |                      |              | -                   |

| ~ . | Ostalo                   | 246,00                                                                     | Regres nad odredbo                                                                                          |                                                                                                    |
|-----|--------------------------|----------------------------------------------------------------------------|----------------------------------------------------------------------------------------------------|----------------------------------------------------------------------------------------------------|
| Dd  | Ibitki Regres            | 0,00                                                                       | Prehrana nad odredbo                                                                                        |                                                                                                    |
| 100 | Bonitete                 | 0,00                                                                       | Prevoz nad odredbo                                                                                          |                                                                                                    |
|     | Vrsta                    | Opis                                                                       | Znesek                                                                                                    | Str. m.                                                                                                    |
| 1   | Nočitve                  |                                                                            | 58,00                                                                                                    |                                                                                                    |
| 2   | Kilometrina              |                                                                            | 120,00                                                                                                    |                                                                                                    |
| 3   | Dnevnice                 |                                                                            | 68,00                                                                                                    |                                                                                                    |
|     | 0d<br>100<br>1<br>2<br>3 | Odbitki<br>dodatki<br>Bonitete<br>1 Nočitve<br>2 Kilometrina<br>3 Dnevnice | Odbitki<br>dodatki<br>Bonitete 0,00<br>Vrsta 0,00<br>Vrsta 0,00<br>1 Nočitve<br>2 Kilometrina<br>3 Dnevnice | Odbitki<br>dodatki     Regres     0,00     Regres nad odredbo       Bonitete     0,00     Prehrana nad odredbo     Prevoz nad odredbo       Vrsta     0,00     Prevoz nad odredbo       1     Nočitve     Znesek       2     Kilometrina     120,00       3     Dnevnice     68,00 |

Po vnosu vseh potrebnih vrst del in odbitkov ter dodatkov, kliknite še na gumb Obračun zgoraj, da program preračuna celotno plačo. Ko imate vse plače izdelane in obračunane v programu, greste v izdelavo REK obrazca za oddajo na eDavke.

Vnesite vse potrebne datume in kliknite na gumb Obračun zgoraj.

Po izdelavi REK obrazca, vam program napiše kam je shranil datoteko Rek.xml za oddajo na eDavke.

Prijavite se na eDavke in preko Uvoz dokumenta, oddajte ta REK obrazec. Če izberete analitiko od enega zaposlenega, boste videli da vam je program vse lepo razvrstil v polja od B06 do B06b, odvisno od vaše vsebine na potnem nalogu.

| B06 Povračilo stroškov prehrane do uredbe vlade - službene poti                          | 68,00  |
|------------------------------------------------------------------------------------------|--------|
| B06a Povračilo stroškov prevoza do višine, določene z uredbo vlade - službene poti       | 120,00 |
| B06b Povračilo stroškov za prenočišče do višine, določene z uredbo vlade - službene poti | 58,00  |

#### 1.2. REK 1.1.2018 Napoteni delavci

V programu smo pripravili tudi poročanje podatkov o povračilih stroškov službene poti in povračilih stroškov napotenih delavcev.

Več o temu si lahko preberete na spodnji povezavi:

http://www.fu.gov.si/fileadmin/Internet/Davki in druge dajatve/Podrocja/Dohodnina/REK obrazci/Vprasanja in odgovori\_1\_izdaja\_Porocanje\_podatkov\_o\_povracilih\_stroskov\_sluzbene\_poti\_in\_povraci lih\_stroskov\_napotenih\_delavcev\_po\_1\_1\_2018.pdf

#### 1.2.1. Vrste odbitkov in dodatkov

Da pravilno poročate na iREK obrazcih glede povračil stroškov službenih poti napotenih delavcev, greste prvo v meni Plača – Vrste odbitkov in dodatkov.

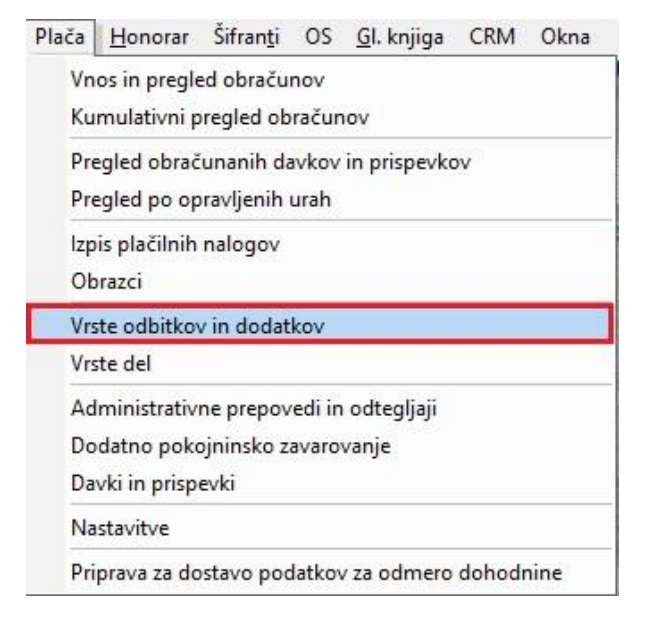

Ta meni samo odprete. Zaradi nove verzije programa, se bojo avtomatsko dodale nove vrste dodatkov, katere boste uporabljali pri plačilnih listah.

|    | 88 | Nočitve detaširani                     | Dodatek |
|----|----|----------------------------------------|---------|
|    | 89 | Prehrana detaširani do 30 dni          | Dodatek |
|    | 90 | Prehrana detaširani nad 30 dni         | Dodatek |
| Î. | 91 | Prevoz do kraja napotitve - detaširani | Dodatek |
|    | 92 | Prevoz v kraju napotitve - detaširani  | Dodatek |

#### 1.2.2. Izdelava plačilne liste

Pri izdelavi plačilne liste za napotene – detaširane delavce, uporabite te nove vrste dodatkov, da vam potem program pravilno izdela iRek obrazce.

Primer:

|         | ( | Ddbitki dodatki                        | Regres<br>Bonitete |        |         |
|---------|---|----------------------------------------|--------------------|--------|---------|
| +       |   | Vrsta                                  | Opis               | Znesek | Str. m. |
| Dodaj   | 1 | Nočitve detaširani                     |                    | 20,00  |         |
| 2       | 2 | Prehrana detaširani do 30 dni          |                    | 100,00 |         |
| Popravi | 3 | Prevoz do kraja napotitve - detaširani |                    | 500,00 |         |
| X       | 4 | Prevoz v kraju napotitve - detaširani  |                    | 200,00 |         |
| Briši   | 5 | Prehrana detaširani nad 30 dni         |                    | 100,00 |         |

#### Primer iRek:

| B04 Povračilo stroškov do uredbe vlade - prehrana                                                    |        |
|----------------------------------------------------------------------------------------------------|--------|
| B05 Povračilo stroškov do uredbe vlade - prevoz                                                      | 200,00 |
| B06 Povračilo stroškov prehrane do uredbe vlade - službene poti                                      | 0,00   |
| B06a Povračilo stroškov prevoza do višine, določene z uredbo vlade - službene poti                   | 0,00   |
| B06b Povračilo stroškov za prenočišče do višine, določene z uredbo vlade -<br>službene poti          | 0,00   |
| B06c Povračilo stroškov prehrane v zvezi z začasno napotitvijo na delo v tujino<br>nad 30 ali 90 dni | 100,00 |
| B06č Povračilo stroškov prehrane v zvezi z začasno napotitvijo na delo v tujino do<br>30 ali 90 dni  | 100,00 |
| B06d Povračilo stroškov prevoza v zvezi z začasno napotitvijo na delo v tujino                       | 500,00 |
| B06e Povračilo stroškov za prenočišče v zvezi z začasno napotitvijo na delo v<br>tujino do 90 dni    | 20,00  |

#### 1.3. Odmera dohodnine in olajšave za leto 2018 – Povečana splošna olajšava I.

Z letošnjim letom je Ministrstvo za finance spremenilo odmero dohodnine v primeru povečane splošne olajšave I v primeru bruta od 930,54 do 1.109,74 in sicer po formuli 275,22 + (1.660,18 – (1,49601 \* bruto dohodek)).

| 👫 Nasta              | avitve za izra  | ačun pla   | č      |               |               |        |   |            |  | ×        |
|----------------------|-----------------|------------|--------|---------------|---------------|--------|---|------------|--|----------|
| +<br>Dodaj           | Popravi         | Ж<br>Briši | •      | 🔭<br>Delovnik | P<br>Internet | Tiskaj | • | Zapri      |  |          |
| Normirani s          | stroški so fiks | ini        |        |               |               |        |   |            |  | <u> </u> |
| 👩 Olajša             | ave             |            |        |               |               |        |   |            |  |          |
| Splošna ol           | ajšava za do    | hodnino    | ٧%     |               |               |        |   | 16,1900    |  |          |
| ali znesku           |                 |            |        |               |               |        |   | 275,23     |  |          |
| Povečana             | splošna olaj    | šava za (  | dohod  | Inino I. v EU | R             |        |   | PO FORMULI |  |          |
| za bruto OD v EUR od |                 |            | 930,54 |               |               |        |   |            |  |          |
| do                   |                 |            |        |               |               |        |   | 1.109,74   |  |          |

Formula je v programu, kar pomeni, da če vaš zaposleni nima kljukice v Lastnostih (meni Kadri/Zaposleni), v polju pri obračunu NE upoštevaj povečane splošne olajšave in je njegov bruto med 930,54 in 1.109,74, vam bo program po zgoraj navedeni formuli izračunal dohodnino.

| )<br>Vrednost ure                                          | 0,000 |
|------------------------------------------------------------|-------|
| ) Pri obračunu NE upoštevaj povečane splošne<br>) olajšave |       |
| Prispevki za pokoj. dobo s povečanjem                      | •     |

Spodaj je primer, če ima zaposleni bruto plačo 982,00.

Dohodnina je izračunana na podlagi formule:

275,22 + (1.660,18 - (1,49601 \* 982,00))= 275,22 + (1.660,18 - 1.469,08)= 275,22 + 191,1= 466,32

982,00 - 217,01= 764,99 - 466,32= 298,67\*16%= 47,79€ DOHODNINE

| <b>R</b> 1    | Pregled obračunanih davkov |         |        |             |
|---------------|----------------------------|---------|--------|-------------|
| <b>T</b> iska | aj Vrekliči Zapri          |         |        |             |
|               |                            | Skupaj  |        | 422,90      |
|               | Opis                       | Procent | Znesek | V breme     |
| 1             | Dohodnina                  |         | 47,79  | Zaposlenega |
| 1             | 0 ZPIZ                     | 15,5    | 152,21 | Zaposlenega |
| 3             | Starševsko varstvo         | 0,1     | 0,98   | Zaposlenega |
| 5             | Zaposlovanje               | 0,14    | 1,37   | Zaposlenega |
| 7             | Zdravstveno zavarovanje    | 6,36    | 62,45  | Zaposlenega |
| 8             | Zdravstveno zavarovanje    | 6,56    | 64,42  | Delodajalca |
| 6             | Zaposlovanje               | 0,06    | 0,59   | Delodajalca |
| 4             | Starševsko varstvo         | 0,1     | 0,98   | Delodajalca |
| 1             | 1 ZPIZ                     | 8,85    | 86,91  | Delodajalca |
| 2             | Poškodbe pri delu          | 0,53    | 5,20   | Delodajalca |

#### **1.4.** Obračun plač z dodatki za nedeljsko delo, delo na praznik, itd.

#### NASTAVITVE:

V meniju Plača – Vrste del, če še nimate dodanih teh vrst del, potem dodate ročno in sicer tako, da vnesete nezasedeno šifro dela, naziv in kliknete na gumb Dodaj zgoraj levo.

| • | 20 | Dodatek za nedeljsko delo  | 0 | 0 |  |
|---|----|----------------------------|---|---|--|
|   | 21 | Dodatek za delo na praznik | 0 | 0 |  |

Po dodajanju teh vrst dela, morate obvezno označiti oziroma potrditi polje Izvzeto iz obračuna pod minimalno.

| 🕇 🚽 🎢<br>Dodaj 🕹 Poprav | K<br>Briši   | 🖨 🗸           | Zap     | ri     |            |           |
|-------------------------|--------------|---------------|---------|--------|------------|-----------|
|                         |              | Šifi          | ra dela | 20     |            |           |
|                         |              |               | Naziv   | Dodate | k za nedel | jsko delo |
|                         |              | Refur         | ndacija | Π.     | - 242 11   |           |
| 1                       | Odbitek za   | obračun bru   | uta v % | 0      | -          |           |
| C                       | odatek za    | obračun bru   | uta v % | 0      |            |           |
| Nado                    | mestilo za   | zadržanost    | z dela  |        |            |           |
|                         | Nep          | lačana ods    | otnost  |        |            |           |
|                         |              | Ne gre v f    | fond ur |        |            |           |
|                         |              | [             | Dopust  |        |            |           |
|                         | Slika je     | obvezen p     | odatek  |        |            |           |
|                         |              | Detaširan     | o delo  |        |            |           |
|                         | Po           | slovna usp    | ešnost  |        |            |           |
|                         | Pripa        | da prevoz n   | a delo  |        |            |           |
| Pripa                   | da nadom     | estilo za pre | ehrano  |        |            |           |
| Izvzet                  | ) iz obračur | na pod mini   | malno   | ~      |            |           |

Pri izdelavi plače s temi vrstami dela – dodatki in če je plača pod minimalno, vam program prispevke pod minimalno ne bo obračunal pri teh dodatkih, ki imajo kljukico, da so izvzeti iz obračuna pod minimalno.

Program vam bo v sami vnosni maski plače spodaj pokazal koliko je realnega bruta (brez dodatkov) in koliko je bruto skupaj (z dodatki).

| Vrednost plače | Bruto                      | 785,00 | pod minimalno Neto          |        | 600,41 |  |
|----------------|----------------------------|--------|-----------------------------|--------|--------|--|
| Wednost place  | Bruto delodajalca 📔        | 946,89 | Izplačilo                   |        | 600,41 |  |
|                | Realni bruto 📔             | 750,00 | Realno opravljene ure       | 176,00 |        |  |
|                | Refundirani bruto 📔        | 0,00   | Ure ki se refundirajo 🛛     | 0,00   |        |  |
|                | Neplačana odsotnost 📔      | 0,00   | Administrativne prepovedi 🛛 | 0,00   |        |  |
|                | Detaširani bruto 📔         | 0,00   | Dodatki 🛛                   | 0,00   |        |  |
| Bru            | to dodatki pod minimalno 📔 | 35,00  | Ure detaširani              | 0,00   |        |  |

Program pravilno obračuna plače kot tudi izdela pravilen REK obrazec.